## How to Change Address

1. On the snow.edu website, log into your Badger Web account.

## Badger Web Login

| Please enter your Snow                                                                                   | College Username and y                                                                                              | our Password. When finished,                                                                                                    | click Login.                                                                                                    |
|----------------------------------------------------------------------------------------------------|----------------------------------------------------------------------------------------------------|----------------------------------------------------------------------------------------------------|----------------------------------------------------------------------------------------------------|
| When you are finished,                                                                                   | please Exit and close you                                                                                           | r browser to protect your priv                                                                                                    | vacy.                                                                                                    |
| NOTE - HEOA - Text b<br>IF you do not have an io<br>Then select "Return to H<br>select "Courses Availabl | ook ISBN number<br>d and are trying to find t<br>domepage" at the bottom<br>e by Term (includes Mate                | he Text book ISBN number<br>n of this page<br>erials Required and Book ISBN                                                           | )"                                                                                                    |
| <b>CAUTION</b><br>Safe-guard your Userna<br>They will be able to view                                    | me & password. Any per<br>w and make changes to y                                                                   | son that knows your Usernam<br>our personal data.                                                                                     | e & password will be able to access this site <b>just as you do</b> .                                               |
| If you forgot your Sno<br>If you forget your pas                                                         | ow College Username,<br>ssword, click HERE.                                                                         | click HERE                                                                                                    |                                                                                                    |
| Do Not use your Badge                                                                                    | r ID to login. <b>Use your !</b>                                                                                    | Snow College Username.                                                                                                    |                                                                                                    |
| Snow College User Name:                                                                                  | nobue.swenson                                                                                                    | 9~                                                                                                    |                                                                                                    |
| Password:                                                                                                | •••••                                                                                                    |                                                                                                    |                                                                                                    |
|                                                                                                    |                                                                                                    |                                                                                                    |                                                                                                    |
| Login Click Here for H                                                                                   | lelp with Login?                                                                                                    |                                                                                                    |                                                                                                    |
| Personal Information All                                                                                 | umni and Friends Stud                                                                                               | ent Financial Aid Employ                                                                                                    | ee                                                                                                    |
| Search                                                                                                   | Go                                                                                                    |                                                                                                    | RETURN TO MENU SITE MAP HELP EXIT                                                                                   |
|                                                                                                    |                                                                                                    |                                                                                                    |                                                                                                    |
| Update Address(                                                                                          | (es) and Phone                                                                                                    | (s) - Select Addre                                                                                                    | ess                                                                                                    |
| To <b>update</b> an existing<br>To <b>insert</b> a new addres<br><b>Note:</b> Entering overlap           | address, click the <b>link</b> n<br>ss, select the address typ<br>oping dates may change<br>ormation and USPS forms | ext to the corresponding addr<br>be from the pull-down list at t<br>the effective dates on existing<br>s, click here. Use your browse | ess.<br>he bottom of the page and then click Insert.<br>address records.<br>r's Back button to return to this page. |
|                                                                                                    |                                                                                                    |                                                                                                    |                                                                                                    |
| Addresses and Phones                                                                                     |                                                                                                    | Dhonoc                                                                                                    |                                                                                                    |
| Current: Feb 15, 2018 to                                                                                 | (No end date)                                                                                                    | Primary: None Provided                                                                                                    |                                                                                                    |
|                                                                                                    |                                                                                                    |                                                                                                    |                                                                                                    |
| Type of Address to Inser                                                                                 | t: Check Mailing Address                                                                                            |                                                                                                    |                                                                                                    |

4. Fill out all the required field.

| Update Address(es) a                                                      | nd Phone                           | e(s) - Up                          | date/Insert                                           |                         |                                                                                                 |
|---------------------------------------------------------------------------|------------------------------------|------------------------------------|-------------------------------------------------------|-------------------------|-------------------------------------------------------------------------------------------------|
| When updating or inserting an <b>Address Line 1, City,</b> and <b>Nat</b> | address, Addre<br>tion are require | ess Line 1, Cit<br>ed. Unlisted ph | y, State/Province, and a<br>one numbers will not be p | ZIP/Postal<br>ublished. | Code are required fields; all other fields are optional. If you are entering a foreign address, |
| Check Mailing Address                                                     |                                    |                                    |                                                       |                         |                                                                                                 |
| Valid From This Date:MM/DD/YY                                             | YY                                 |                                    |                                                       |                         |                                                                                                 |
| Until This Date:MM/DD/YYYY                                                |                                    |                                    |                                                       |                         |                                                                                                 |
| Address Line 1:                                                           |                                    |                                    |                                                       |                         |                                                                                                 |
| Address Line 2:                                                           |                                    |                                    |                                                       |                         |                                                                                                 |
| Address Line 3:                                                           |                                    |                                    |                                                       |                         |                                                                                                 |
| City:                                                                     |                                    |                                    |                                                       |                         |                                                                                                 |
| State or Province:                                                        | Not Applica                        | ble ᅌ                              |                                                       |                         |                                                                                                 |
| ZIP or Postal Code:                                                       |                                    |                                    |                                                       |                         |                                                                                                 |
| County:                                                                   | Not Applica                        | ble ᅌ                              |                                                       |                         |                                                                                                 |
| Nation:                                                                   | Not Applica                        | ble                                | ٥                                                     |                         |                                                                                                 |
| Delete this Address:                                                      |                                    |                                    |                                                       |                         |                                                                                                 |
| Phone Type Area<br>Code                                                   | Phone<br>Number                    | Ext.                               | International<br>Access Code<br>and Phone Number      | Unlisted                | Delete                                                                                          |
| Select                                                                    |                                    | •                                  | DR                                                    |                         | Π                                                                                               |
|                                                                           |                                    |                                    |                                                       |                         |                                                                                                 |
| Select                                                                    |                                    |                                    |                                                       |                         |                                                                                                 |
| Select                                                                    |                                    |                                    | DR                                                    |                         |                                                                                                 |
| Select                                                                    |                                    |                                    | DR                                                    |                         |                                                                                                 |
| Select ᅌ                                                                  |                                    |                                    | DR                                                    |                         |                                                                                                 |
| Submit Reset<br>Select a Different Address to Update                      |                                    |                                    |                                                       |                         |                                                                                                 |

5. After you click "submit", you will see your "Check Mailing Address" added. Please make sure the address is correct because Snow College sends letters and checks to this address.

## Update Address(es) and Phone(s) - Select Address

To update an existing address, click the link next to the corresponding address.
To insert a new address, select the address type from the pull-down list at the bottom of the page and then click Insert.
Note: Entering overlapping dates may change the effective dates on existing address records.

For change of address information and USPS forms, click here. Use your browser's Back button to return to this page.

| Addresses and Phones                                                                   |                        |
|----------------------------------------------------------------------------------------|------------------------|
| Check Mailing Address                                                                  | Phones                 |
| Current: Jun 01, 2018 to Aug 31, 2019<br>PO Box<br>Ephraim, Utah 84627-2721<br>Sanpete | Primary: None Provided |
| Permanent                                                                              | Phones                 |
| Current: Feb 15, 2018 to (No end date)                                                 | Primary: None Provided |
| Type of Address to Insert: Select                                                      |                        |
| Submit                                                                                 |                        |